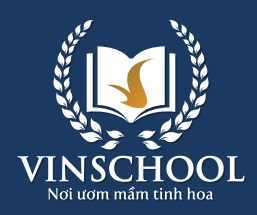

## BOOKS ARE REASURED WEALTH OF THE WORLD

# PARENTS GUIDE FOR NEW PARENT Vinschoolone

Updated on May 5th, 2024

### **INSTALLATION GUIDE**

#### For iOS:

- 1. Open the App Store on your device.
- 2. In the search bar, type " VinschoolOne" to find the app.
- 3. Select the VinschoolOne app published by Vinschool.
- 4. Tap on the Install button to begin the download and installation process of the app.

#### For Android:

- 1. Open the Play Store on your device.
- 2. In the search bar, type " VinschoolOne" to find the app.
- 3. Select the VinschoolOne app published by Vinschool.
- 4. Tap on the Install button to begin the download and installation process of the app.

### 1. Log in

- After installing and opening the application, the introduction screen will appear, presenting some highlight features.
- Next, the app will redirect to the login screen to authenticate and access the exclusive features.

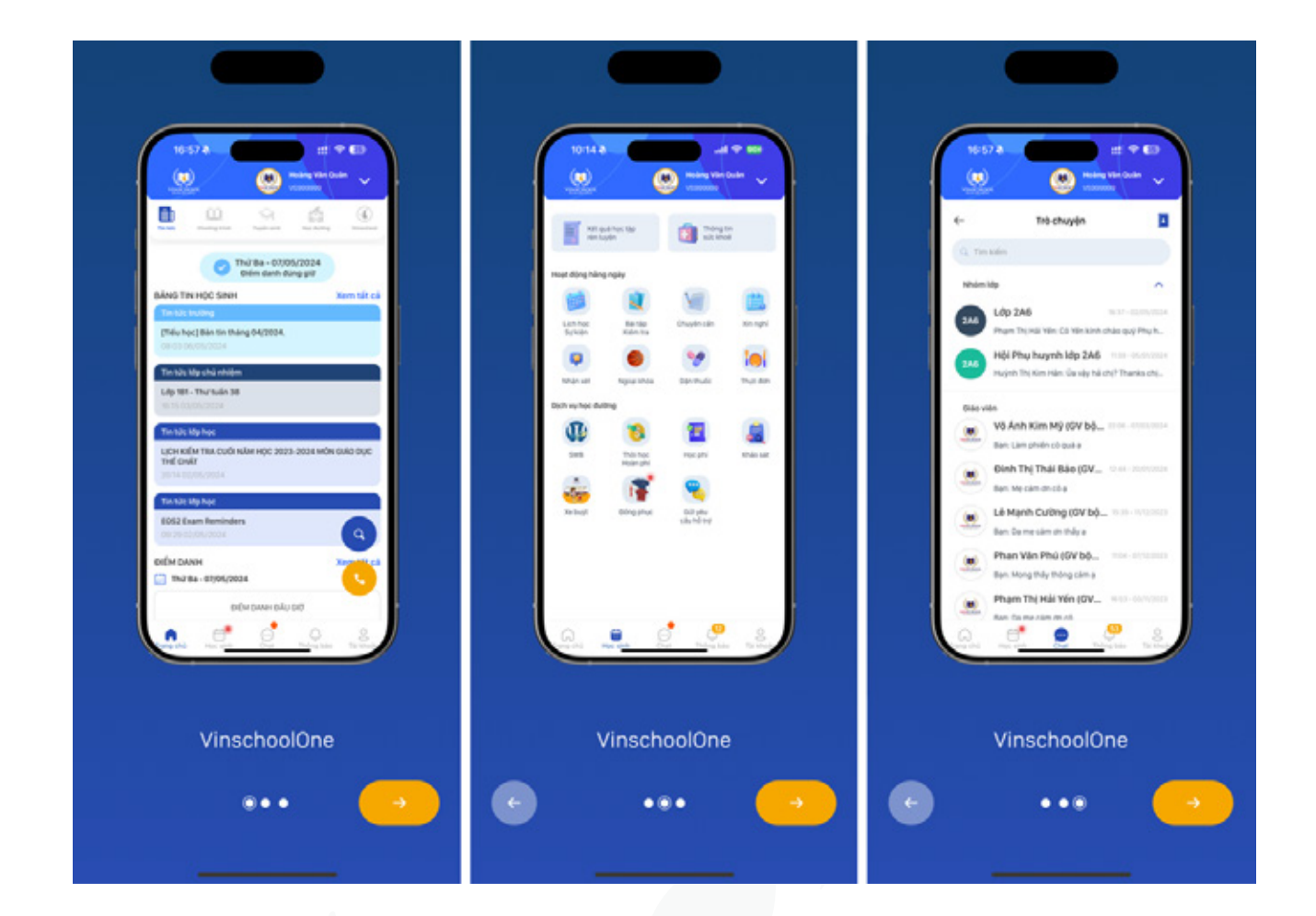

**Account Authentication:** Parents input phone number into the login field, an OTP code will be sent to registered phone number. Note this code is valid for only 1 minute.

#### Input OTP code:

- For Android devices: the OTP code will be detected and filled, then log in automatically.
- For iOS devices: The OTP code will be displayed on the phone's keyboard.
   Parents need to select the code to complete the login process.

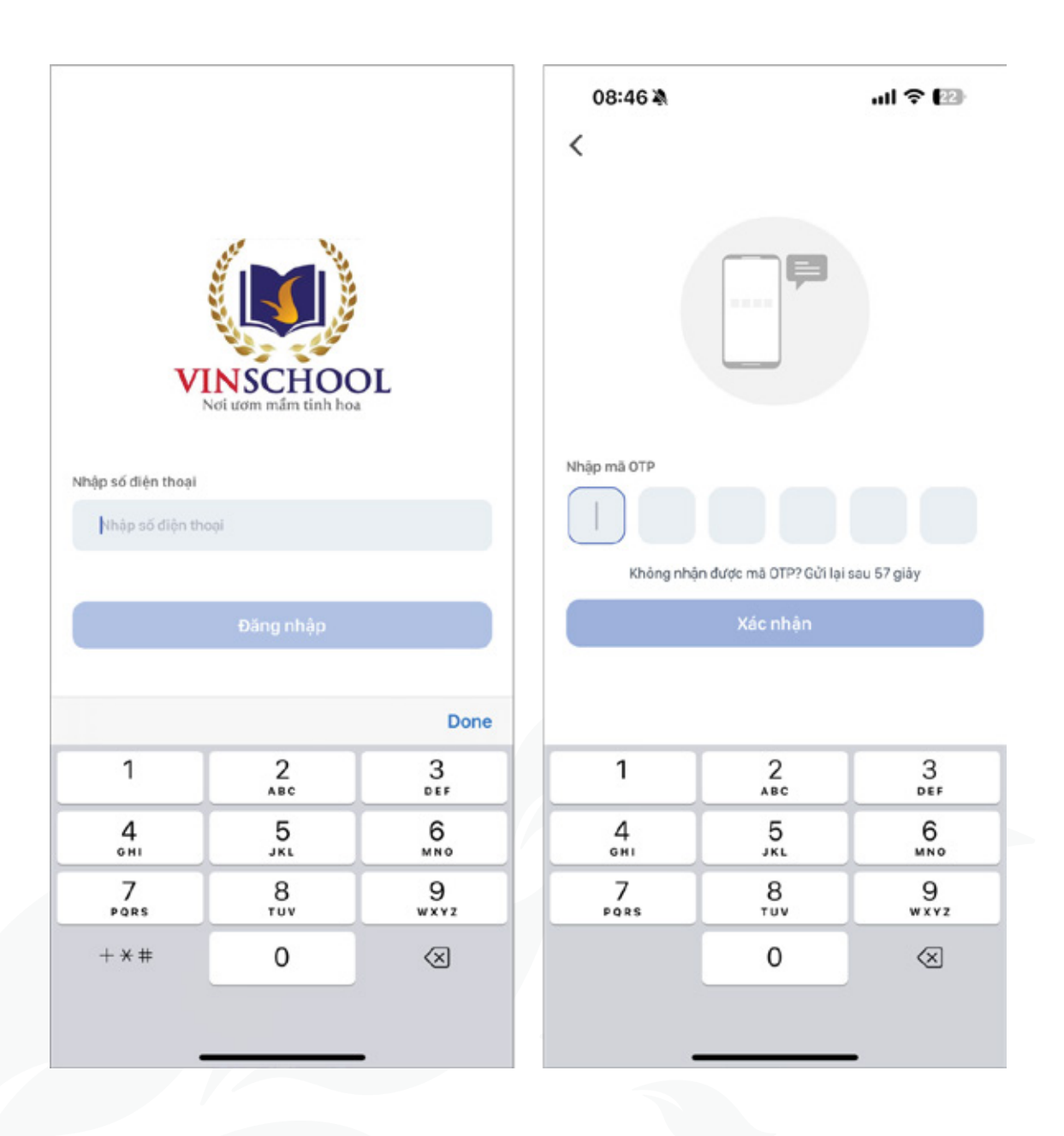

### 2. Enrollment

After successful Parents' login, the app will redirect to the Homepage. Parents can click on Enroll or the menu Enrollment to continue. Navigate to the enrollment history list screen, Parents click icon (+) to submit a new record.

Then enter information following these steps:

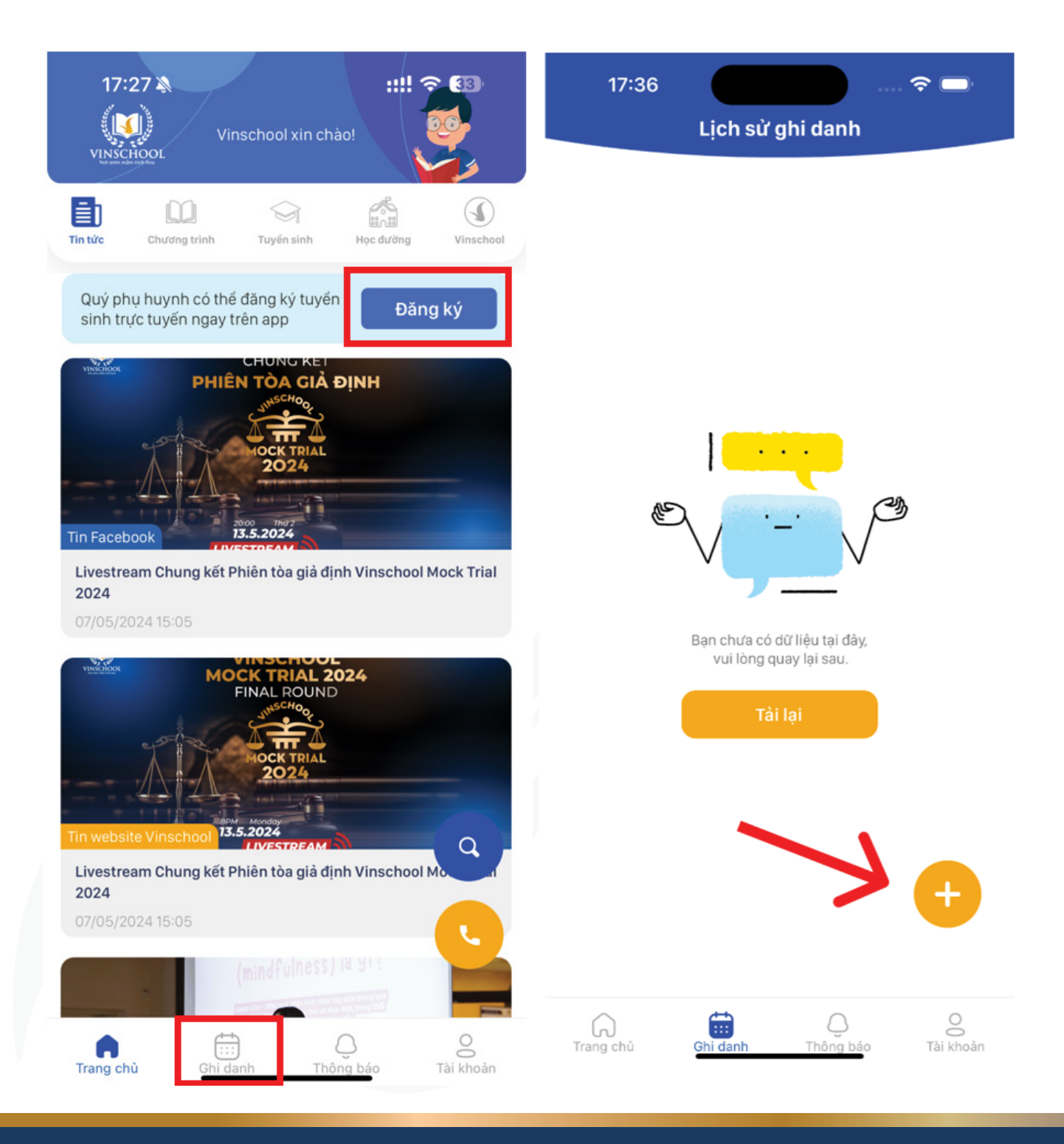

**Step 1:** Parents input all required enrollment information as displayed on the screen.

#### Step 2:

After the enrollment application is submitted, Parents can track the application status, includes:

- In Progress: Application has been submitted.
- **Rejected:** Application does not meet enrollment requirements.
- **Incomplete Application:** Application is missing required information.
- Cancelled: Application has been cancelled.

| 13:11 🗢 🗖                                                                                                    | 13:11 🕈 🗖                                               |
|----------------------------------------------------------------------------------------------------|---------------------------------------------------------|
|                                                                                                    |                                                         |
| II_Iest03                                                                                                    | II_Iest03                                               |
| Đăng ký tuyển sinh 🛛 🗙                                                                                                    | Đăng ký tuyển sinh 🛛 🗙                                  |
| 0                                                                                                    | 0                                                       |
| Thông tin học sinh Hồ sơ học bạ                                                                                                    | Thông tin học sinh Hồ sơ học bạ                         |
|                                                                                                    | Sõ diện thoại<br>0862215568                             |
| Thông tin học sinh                                                                                                    |                                                         |
| Họ và tên •                                                                                                    | Email<br>duythaihoang1993@gmail.com                     |
|                                                                                                    | Chú ý: Quý Phụ huynh vui lòng không sử dụng email yahoo |
| Ngày sinh 🔹                                                                                                    | Thông tin của mẹ                                        |
| Giới tính                                                                                                    | Họ và tên                                               |
| Nam Nữ                                                                                                    |                                                         |
| Thông tin sức khoẻ                                                                                                    | Sô diện thoại                                           |
| Hiện tại hoặc trong quá khứ học sinh có nhu cầu đặc biệt nào<br>không? (ví dụ cần sự hỗ trợ của trường về tâm lý giáo dục/ bác sỹ/<br>chuyên gia)                                                                                                    | Email                                                   |
| 🔿 Có 💦 Không                                                                                                    | Chú ý: Quý Phụ huynh vui lòng không sử dụng email yahoo |
| Hiện tại hoặc trong quá khứ học sinh có bị bệnh hiểm nghèo hoặc<br>bị bệnh truyền nhiễm nào không?                                                                                                    | Thông tin khác                                          |
| 🔿 Có 💦 Không                                                                                                    | Học sinh là con của:                                    |
| Tôi cam đoạn và chịu trách nhiệm các câu trả lời về tình trạng<br>sức khỏe của Học sinh được cung cấp ở trên là đầy đủ và<br>chính xác. Tôi hiểu và đồng ý rằng Nhà trường có quyển từ<br>chối tiếp nhận Học sinh vào trường hoặc dừng cung cấp dịch | Cư dân Vinhomes                                         |
| vụ cho Học sinh khi phát hiện sự sai lệch của các thống tin<br>trên.                                                                                                    |                                                         |
|                                                                                                    | Tiếp tục                                                |
| Thông tin phụ huyn <del>k.</del>                                                                                                    |                                                         |

If the student enroll meets the requirement and is accepted, parents can track the enrollment process at Vinschool, which includes below stage:

- Admission > Enrollment > Admission Review > Enrollment Confirmation
- Each stage will require parents to perform certain actions such as submitting the initial enrollment fee, providing student's portrait photos, etc. Parents follow the notifications on the app to complete the process.

| 0.27         |                   |           |          | 9:27                        |                                                                   |                                                               | 🕈 🖿                            |
|--------------|-------------------|-----------|----------|-----------------------------|-------------------------------------------------------------------|---------------------------------------------------------------|--------------------------------|
| ←            | Hồ sơ VS          | \$095041  |          | $\leftarrow$                | Hổ sơ V                                                           | S095041                                                       |                                |
|              | Nguyễn L          | inh Trang |          |                             | Nguyễn l                                                          | inh Trang                                                     |                                |
| •            | and doub.         | P. H. Mar |          | •                           | •                                                                 |                                                               |                                |
| liep nhạn    | Ghi danh          | bự tuyen  | Nhập học | Tiếp nhận                   | Ghi danh                                                          | Dự tuyến                                                      | Nhập học                       |
| 01/11/2022   |                   |           |          | 15/03/2023                  | 10                                                                |                                                               |                                |
| V Hố sơ :    | đã gửi thành công |           |          | 01 ảnh thể                  | cỡ 4×6 của Học si                                                 | nh mới chup tron                                              | g thời gian 01                 |
|              | _                 |           |          | tháng. Hạn                  | nộp: 15/01/2023                                                   |                                                               |                                |
| Uli og då di | una tiña ab às    |           |          | Cập nh                      | ật                                                                |                                                               |                                |
| Hosodadu     | uộc tiếp nhận     |           |          |                             |                                                                   |                                                               |                                |
| Xem chi      | tiét              |           |          | 15/03/2023                  |                                                                   |                                                               |                                |
|              |                   |           |          | 01 giấy khá<br>của bác sĩ v | m sức khỏe tổng<br>/à đóng dấu của c                              | quát của Học sinh<br>ơ quan y tế mới c                        | n có xác nhận<br>ấp trong vòng |
|              |                   |           |          | 01 tháng. H                 | an nộp: 15/01/202                                                 | 23                                                            |                                |
|              |                   |           |          | Cáp nh                      | <b>61</b>                                                         |                                                               |                                |
|              |                   |           |          | 15/03/202                   |                                                                   |                                                               |                                |
|              |                   |           |          | Vin ch<br>phụ hi<br>sinh đ  | úc mừng học sinh i<br>aynh vui lòng bố su<br>ê nhà trường xếp lịi | đã ghi danh thành i<br>ng ônh chăn dung<br>ch dự tuyến đầu và | công. Quỳ<br>của học<br>o      |
|              |                   |           |          | 03/01/2023                  |                                                                   |                                                               |                                |
|              |                   |           |          | Đà nộp phí g                | ghi danh                                                          |                                                               |                                |
|              |                   |           |          | 03/01/202                   |                                                                   |                                                               |                                |
|              |                   |           |          | V Đà xáo                    | nhận ghi danh                                                     |                                                               |                                |
|              |                   |           |          |                             |                                                                   |                                                               |                                |
|              |                   |           |          |                             |                                                                   |                                                               |                                |
|              |                   |           |          |                             |                                                                   |                                                               |                                |
|              |                   |           |          |                             |                                                                   |                                                               |                                |
|              |                   |           |          |                             |                                                                   |                                                               |                                |

| <ul> <li>← Hổ sơ VS095041</li> <li>← Hổ sơ VS095041</li> <li>Nguyễn Linh Trang</li> <li>Tiếp nhận Ghi danh Dự tuyển Nhập học</li> <li>► Hổ sơ VS095041</li> <li>Nguyễn Linh Trang</li> <li>Tiếp nhận Ghi danh Dự tuyển Nhập học</li> <li>► Hổ sơ VS095041</li> <li>► Hổ sơ VS095041</li> <li>► Nguyễn Linh Trang</li> <li>► Tiếp nhận Ghi danh Dự tuyển Nhập học</li> <li>► Nguyễn Linh Trang</li> <li>► Hổ sơ VS095041</li> <li>► Nguyễn Linh Trang</li> <li>► Nguyễn Linh Trang</li> <li>► Nhập Nguyễn Linh Trang</li> <li>► Nguyễn Linh Trang</li> <li>► Nhập Nguyễn Linh Trang</li> <li>► Nhập Nguyễn Linh Trang</li> <li>► Nhập Nguyễn Linh Trang</li> <li>► Nhập Nguyễn Linh Trang</li> <li>► Nhập Nguyễn Linh Trang</li> <li>► Nhập Nguyễn Linh Trang</li> <li>► Nhập Nguyễn Linh Trang</li> <li>► Nhập Nguyễn Linh Trang</li> <li>► Nhập Nguyễn Linh Trang</li> <li>► Nhập Nguyễn Linh Trang</li> <li>► Nhập Nguyễn Linh Trang</li> <li>► Nhập Nguyễn Linh Nhập Nguyễn Linh Trang</li> <li>► Nhập Nguyễn Linh Trang</li> <li>► Nhập Nguyễn Linh Trang</li> <li>► Nhập Nguyễn Linh Nhập Nguyễn Linh Nhập Nguyễn Linh Nhập Nguyễn Linh Nhập Nguyễn Linh Nhập Nguyễn Linh Nhập Nguyễn Linh Nguyễn Linh Nguyễn Linh Nguyễn Linh Nguyễn Linh Nguyễn Linh Nguyễn Linh Nguyễn Linh Nguyễn Linh Nguyễn Linh Nguyễn Nhập Nguyễn Linh Nguyễn Linh Nguyễn Linh Nguyễn Linh Ngu</li></ul> |
|----------------------------------------------------------------------------------------------------|
| Nguyễn Linh Trang   liếp nhận Ghi danh   Dự tuyển Nhập học     14/01/2023   Dà xác nhận nhập học   14/01/2023   Dat xét tuyển     11/01/2023   Dạt xét tuyển   11/01/2023   Lịch thi tuyến:   12/01/2023   Dia diễm::   Mam non - Gardenia:   Xem chi tiết     Nguyễn Linh Trang   Nhập học     16/03/2023   Quý phụ huynh vui lông cập nhật thông tin sức khoẻ của học sinh   19/03/2023   Quý phụ huynh vui lông hoàn thiện hố sơ đế hoàn tất quả trinh ghi danh tài khoản cho học sinh                                                                                                    |
| <ul> <li>ép nhận Ghi danh Dự tuyển Nhập học</li> <li>14/01/2023</li> <li>Dá xác nhận nhập học</li> <li>14/01/2023</li> <li>Dá xát tuyển</li> <li>11/01/2023</li> <li>Lịch thi tuyến: t2/01/2023</li> <li>Dia diễm: Măm non - Gardenia</li> <li>Xem chỉ tiết</li> <li>Tiếp nhận Ghi danh Dự tuyến Nhập transmit the nó sơ để hoàn tắt quả trình ghi danh tải khoản cho học sinh</li> <li>Bó sung</li> </ul>                                                                                                    |
| lép nhận Ghi danh Dự tuyển Nhập học     14/01/2023   Đả xác nhận nhập học     14/01/2023   Đả xát tuyến     14/01/2023   Đả xát tuyến     11/01/2023   Lịch thi tuyến:   12/01/2023   Lịch thi tuyến:   12/01/2023   Địa diễm:   Măm non - Gardenia   Xêm chỉ tiết     Tiếp nhận   Ghi danh   14/01/2023   Đả tri tuyến:     12/03/2023   Quý phụ huynh vui lòng cập nhật thông tin sức khoẻ của học sinh   86 sung                                                                                                    |
| 14/01/2023         Dã xác nhận nhập học         14/01/2023         Dat xét tuyến         11/01/2023         Lịch thí tuyến: 12/01/2023         Địa diễm: Măm non - Gardenia         Xem chỉ tiết                                                                                                    |
| Dả xác nhận nhập học       Quý phụ huynh vui lông cập nhật thông tin sức khoẻ của học sinh         14/01/2023       Bó sung         11/01/2023       15/05/2023         Lịch thi tuyến: 12/01/2023       Quý phụ huynh vui lông cập nhật thông tin sức khoẻ của học sinh         11/01/2023       15/05/2023         Dịa điểm: Măm non - Gardenia       Quý phụ huynh vui lông hoàn thiện hố sơ để hoàn tắt quả trình ghi danh tài khoản cho học sinh         Xem chỉ tiết       Bó sung                                                                                                    |
| 14/01/2023     Bổ sung       Dạt xét tuyến     15/05/2023       11/01/2023     15/05/2023       Lịch thí tuyến: 12/01/2023     Quỳ phụ huynh vui lông hoàn thiện hỗ sơ để hoàn tất quả trình ghi danh tải khoản cho học sinh       Dia điểm: Măm non - Gardenia     Bố sung       Xem chi tiết     Bố sung                                                                                                    |
| Dat xét tuyén     15/03/2023       11/01/2023     15/03/2023       Lịch thi tuyến: 12/01/2023     Quý phụ huynh vui lông hoàn thiện hố sơ để hoàn tất quả trình ghi danh tài khoản cho học sinh       Dia điểm: Măm non - Gardenia     Bố sung                                                                                                    |
| 11/01/2023     15/05/2023       Lịch thi tuyến: 12/01/2023     Quý phụ huynh vui lông hoàn thiện hố sơ để hoàn tắt quả trình ghi danh tài khoản cho học sinh       Dịa điểm: Măm non - Gardenia     Bố sung                                                                                                    |
| Lịch thi tuyến: 12/01/2023<br>Địa điểm: Mẫm non - Gardenia<br>Xem chỉ tiết Bổ sung                                                                                                    |
| Xem chi tiết Bố sung                                                                                                    |
|                                                                                                    |
|                                                                                                    |